# **FAMIS Transaction Portal**

The FAMIS Transaction Portal is a new application that will allow both Excel uploads and direct entry of Financial Accounting Transactions. Currently, only Budgets, Receipts, Disbursements, Encumbrances, Journal Entries and Bank Transfers are allowed through the Portal.

Access to the Portal will be automatic based on a user's existing FAMIS Security profile. Users with update access to screens 10, 11, 12, 13, 14 and 16 will have the FAMIS Transaction Portal available on their SSO Menu. We are also working on a programming change that will allow FAMIS Security Administrators to grant Inquiry access to the portal to users that do not make these entries but may need to have viewing access.

# **Transaction Upload Template**

The Excel template is available on the FAMIS website: <u>https://assets.system.tamus.edu/files/famis/xls/FA\_TransactionImportTemplate.xlsx</u>

This template is very specific to the application; do <u>not</u> change the column headings, the order of the columns or delete/add any columns. These changes may cause the file to not load correctly.

Columns in the template are:

# A. TranCode

- Transaction Codes available for Financial Accounting are:
- Budgets (Screen 10)
  - o 020 Original Budgets & Original Budget Corrections
  - 021 Revised Budgets (General)
  - o 022 Budget Transfers
  - o 027 Begin Year Budget Forward
- Receipts (Screen 12)
  - o 030 Regular Cash Receipts (Dept. Sales, Payments to Clearing Accts)
  - o 031 Investment Earnings
  - o 032 Gifts
  - 0 033 Miscellaneous Receipts
  - o 034 Cashiers Vault Entries
- Disbursements (Screen 13)
  - o 043 Miscellaneous Disbursements
  - o 044 Cashiers Vault Entries
  - 045 Miscellaneous Cash Disbursements (Travel Advance, Work Funds)

# Encumbrances (Screen 11)

- o 054 Requisition
- o 055 Purchase Order
- o 057 Encumbrance Begin Year Carry Forward
- o 058 Regular Encumbrance

# • Journal Entries (Screen 14)

- o 060 Real Journal Entries
- 061 JE for IDTs
- o 062 JE for Cash Sales/Payments on Receivables (overrides freeze)
- o 06A JE for Concur Purchasing Card Entries
- 06C JE for Concur Travel Card Entries
- Bank Transfers (Screen 16)
  - o 090 Bank transfer

# B. Date

The date that will be associated with the transaction in FAMIS; this can be different than the batch date.

# C. Primary Account

6-digit SL, GL, or Bank for this transaction Required for all transactions, this will be the Debit account on the entry

### D. Primary SA

For SLs, 5-digit support account; if there is no support account, enter '00000' For GLs, enter '00000' For Banks, leave blank Required for all transactions except Bank Transfers, this will be the Debit SA on the entry

#### E. Primary Subcode

for SLs, 4-digit Expense, Revenue or Budget Pool For GLs, 4 digit Account Control For Banks, leave blank Required for all transactions except Bank Transfers, this will be the Debit subcode on the entry

#### F. Bank

Full 6-digit bank (B#####) for this transaction; this may be different than the bank entered on the Document (Batch) header

#### G. Offset Account

6-digit SL, GL, or Bank for this transaction Only required for Bank transfers, Journal entries and 022 budget entries, this will be the Credit account on the entry

# H. Offset SA

For SLs, 5-digit support account; if there is no support account, enter '00000' For GLs, enter '00000' For Banks, leave blank Only required for Journal entries and 022 budget entries this will be the Credit SA on the entry

#### I. Offset Subcode

For SLs, 4-digit Expense, Revenue or Budget Pool For GLs, 4 digit Account Control For Banks, leave blank Only required for Journal entries and 022 budget entries this will be the Credit subcode on the entry

#### J. Description

The description to be recorded for this transaction, limited to 35 characters. If more than 35 characters are entered, this filed will be truncated during the upload process.

# K. Amount

The amount for this transaction, limited to two digits after the decimal point. If more than two digits are entered, the upload will fail.

# L. DR/CR/PFN

- **DR/CR** Indicates whether the transaction is to be posted as a Debit/Credit *Not used with 022, 06x or 090 transaction coded* 
  - Revenue Budgets (020, 021, 027) Blank entry will default to 'C'
    'C' increases revenue budgets, 'D' reduces revenue budgets
  - Expense Budgets(020, 021, 027) Blank entry will default to 'D'
    'D' increases expense budgets, 'C' reduces expense budgets
  - Receipts (03X) Blank entry will default to 'C'
    'C' increases revenue, 'D' reduces revenue
  - Disbursements (04X) Blank entry will default to 'D'
    'D' increases expenses, 'C' reduces expenses
  - Encumbrances (05X) Blank entry will default to 'D'
    'D' increases encumbrance, 'C' reduces encumbrance
- **PFN** indicates liquidation of an encumbrance on the transaction (**P**artial, **F**inal or **N**one) (Only used when an encumbrance subcode is entered)

# M. Reverse

Only valid for 022 Budget entries , 'Y' is the only valid value. When used, the Primary Account/SA/Subcode becomes the Credit account and the Offset Account/SA/Subcode becomes the Debit account.

# N. Ref1

Alphanumeric field (up to 7 characters), required for Encumbrances and encumbrance liquidations. When increasing, decreasing, or liquidating an encumbrances, this must be a valid PO or encumbrance number that exists in FAMIS

# O. Ref2

Alphanumeric field (up to 7 characters), FAMIS assigned references are typically added to Ref2. Can filter on this reference on some transaction screens in FAMIS

# P. Ref3

Alphanumeric field (up to 7 characters)

#### Q. Ref4

Alphanumeric field (up to 7 characters), departmental references are typically added to Ref2. Can filter on this reference on some transaction screens in FAMIS

# R. Card/Vendor

Alphanumeric field (up to 11 characters), can be a UIN or Vendor number associated with the transaction

# S. Cash Transfer Flag

Only valid for 022 Budget entries , 'Y' allows for GL transfer when the two accounts are mapped to different GLs. Will default to 'Y' for 022 transactions if left blank.

#### T. Override Budget Flag

A 'Y' in this field will post the transaction regardless of available budget.

#### U. Encumbrance Subcode

The subcode to be used to liquidate an existing encumbrance

# V. Cost Ref1

Alphanumeric field (up to 7 characters), used for additional tracking. Cost refs may be different between the primary account and the credit (offset) account

# W. Cost Ref2

Alphanumeric field (up to 7 characters), used for additional tracking. Cost refs may be different between the primary account and the credit (offset) account

# X. Cost Ref3

Alphanumeric field (up to 7 characters), used for additional tracking. Cost refs may be different between the primary account and the credit (offset) account

# Y. Cr Cost Ref1

Alphanumeric field (up to 7 characters), used for additional tracking. Cost refs may be different between the primary account and the credit (offset) account

# Z. Cr Cost Ref2

Alphanumeric field (up to 7 characters), used for additional tracking. Cost refs may be different between the primary account and the credit (offset) account

# AA. Cr Cost Ref3

Alphanumeric field (up to 7 characters), used for additional tracking. Cost refs may be different between the primary account and the credit (offset) account

# **FAMIS Transaction Portal Navigation**

To access the FAMIS transaction Portal, select the FAMIS Trans Portal from the SSO Menu:

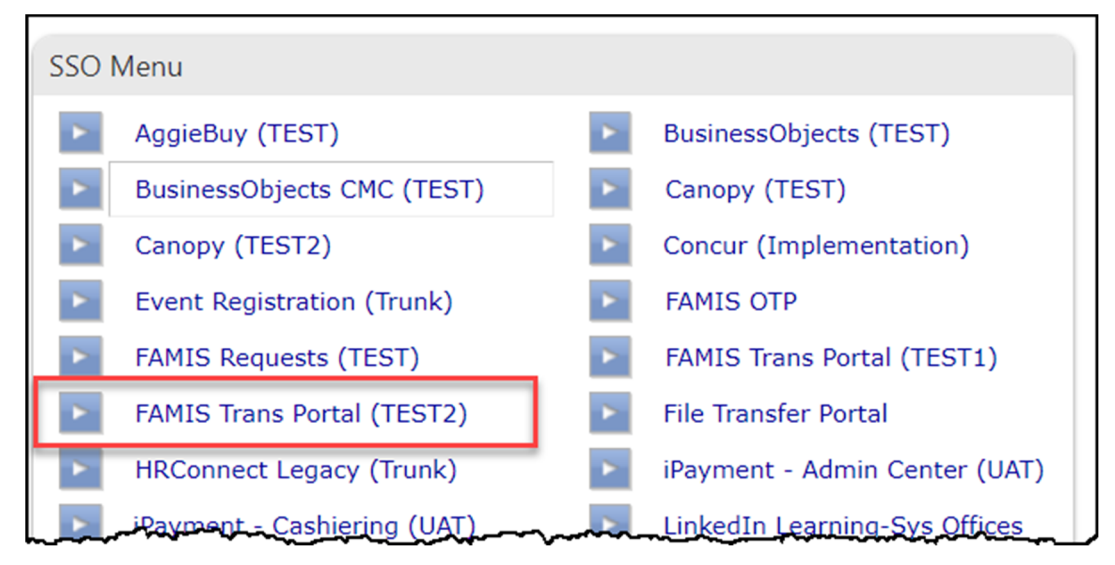

When the Portal opens, member access will be based on the user's default security record in FAMIS. Selecting the member list will display all of the members where the user may upload files.

| NEW DOCUMENT |
|--------------|
|              |
|              |

Selecting the dropdown list on the user's name will display a list of options available to the user:

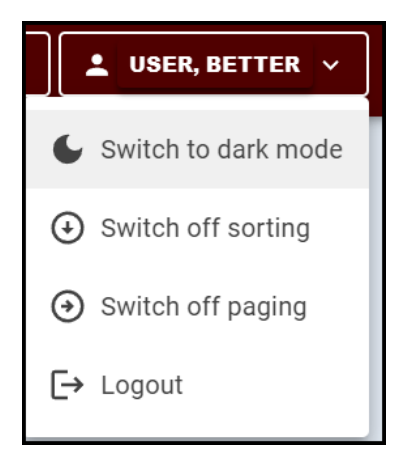

 Switching off sorting and paging will allow for better use of keyboard navigation and screen readers for accessibility

These selections will be saved to the user's profile until they are changed.

On the header, there is a Notifications button; this button provides real-time notifications as documents are processed.

# FAMIS Transaction Portal Documents

Upon login, the Portal will display the Document Screen. The default display will be only the user's documents; to view documents for other users, remove the check by the 'Only My Documents' label. There will be four tabs for that display documents by status:

- 1. Incomplete
  - a. Pending documents that have not been submitted to FAMIS.
  - b. Posted Incomplete documents that have been submitted to FAMIS.
  - c. Running –only displays while a document is posting to FAMIS. Typically should only be there briefly but may display longer for documents that contain large numbers of transactions.
- 2. Posted documents that have posted to FAMIS
  - a. Posted Complete documents where all transactions have posted to FAMIS
  - b. .Posted Incomplete/Expired documents where some transaction failed and may not have been cleared on the same calendar day.
- 3. Canceled documents that have been canceled without posting to FAMIS
  - a. Canceled documents that have been canceled by a user
  - b. Expired documents that were not posted within the calendar day
- 4. Archived older documents that expired or fully posted and are no longer able to be posted

| 🗞 Trans                                           | saction P              | ortal                                                          |               |                                                                       |                 | S 07 - TX A&M AGRILIFE   | E EXTENSION SRVC | ~ <b>1</b> USE | R, BETTER Y |
|---------------------------------------------------|------------------------|----------------------------------------------------------------|---------------|-----------------------------------------------------------------------|-----------------|--------------------------|------------------|----------------|-------------|
| Docume                                            | nts - 07               |                                                                |               |                                                                       |                 |                          |                  | + NEW          | DOCUMENT    |
| 10 Expiring<br>Document<br>24 hours<br>INCOMPLETE | s expiring in the next | 2 Partially Posted<br>Documents that have p<br>posted to FAMIS | artially been | Invalid<br>Documents that have invalid<br>elements and need attention |                 |                          |                  |                |             |
| Status                                            | •                      | From                                                           |               | То                                                                    | CLEAR           | Only My Documents        | s                | earch          |             |
| Errors                                            | Doc Туре               | Status                                                         | Batch Ref     | Batch Date $~~ \downarrow~$                                           | Submission Date | Batch Description        | Bank i           | Amount         | Options     |
|                                                   | Financial              | Posted Incomplete                                              | TESY01        | 06/13/2024                                                            |                 | test                     | B08082           | 0.00           | =           |
|                                                   | Financial              | Posted Incomplete                                              | BUD001        | 06/12/2024                                                            | 06/12/2024      | Budgets                  | B08082           | 0.00           | =           |
|                                                   | Financial              | Pending                                                        | JEN001        | 06/10/2024                                                            |                 | test journal entries     | B08082           | 0.00           | ≡           |
|                                                   | Financial              | Pending                                                        | BTR002        | 05/28/2024                                                            | 06/03/2024      | Bank Transfers -05.28.24 | B08082           | 0.00           | =           |
|                                                   | Financial              | Pending                                                        | BTR001        | 05/28/2024                                                            |                 | Bank Transfers 0524      | B08082           | 0.00           | ≡           |
|                                                   |                        |                                                                |               |                                                                       |                 | Rows per page: 10        | ▼ 1-5 of 5       | < <            | > >1        |

Additionally, there are three filters available:

- 1. Status can filter on a specific status of documents. The status codes available change dependent on which tab the user is on (Incomplete, Posted, Canceled or Archived.
- 2. From a starting date to display all documents created from this date forward
- 3. To an ending date to display all documents created from this date and before
- 4. From and To Filters may be combined to see documents from a specific date range

L

# Uploading a file into the FAMIS Transaction Portal

Selecting the '+New Document button will bring up the New Document Upload (Batch) Entry screen:

| New Document Upload                                       | Drag and drop the file or select the<br>'Open File Picker Button' and select |
|-----------------------------------------------------------|------------------------------------------------------------------------------|
| Drag and drop files here or click                         | the file                                                                     |
| 07_Budget 052824.xlsx                                     |                                                                              |
|                                                           | If a file type other than Excel (.xisx)                                      |
|                                                           | is selected, an error will be                                                |
|                                                           | returned.                                                                    |
|                                                           | Enter valid Bank                                                             |
| - Decument Tupe                                           | Format: B######                                                              |
| Financial                                                 |                                                                              |
| Bank Membership                                           | Enter Batch Ref                                                              |
| B08082 TX A&M AGRILIFE EXTENSIC                           | Format: AAA#### or AAAA##                                                    |
|                                                           | • Date will default to today's date;                                         |
|                                                           | may be changed to be a different                                             |
| Batch Reference Batch Date                                | dete                                                                         |
| 3/20/2024                                                 | date                                                                         |
| Batch Reference must be 6 characters<br>Batch Description | Format: mm/dd/yyyy                                                           |
| Budget entries                                            | Enter a Batch description                                                    |
|                                                           | 35 character may                                                             |
|                                                           |                                                                              |
| Transaction Count Total Amount                            | Enter transaction count and total                                            |
| 11 10568                                                  | Optional, but can help validate                                              |
| Override Budget?                                          | entries in FAMIS                                                             |
|                                                           |                                                                              |
| CANCEL CREATE                                             |                                                                              |

When all fields have been filled in, select the 'Create' button

The document information along with the transactions from the Excel file will now be displayed. At this point, the document is in 'Pending' status. And the status of the individual transactions is 'Unsubmitted'.

There are some basic validations that are completed in the Portal; if any of these validations fail, there will be a warning message displayed at the top and a red warning triangle will be displayed.

The user now has two options:

1. Correct the file and then upload it again. This is done by clicking the 'Edit button on the Document line:

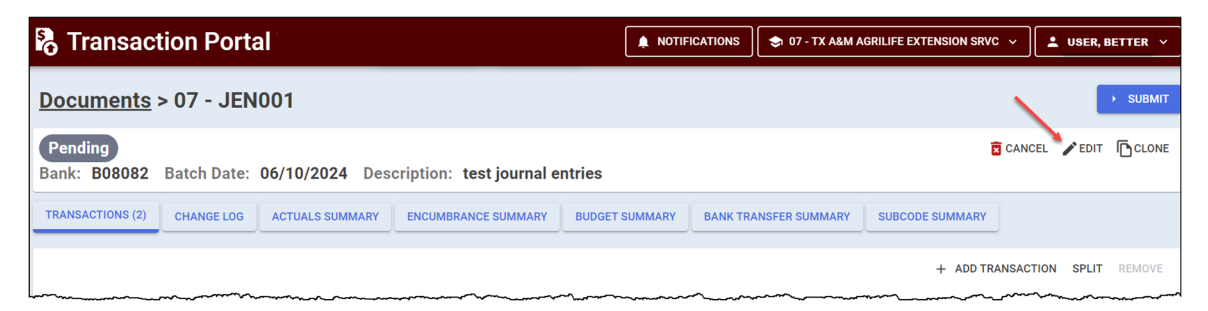

This will bring up the Document entry screen. On this screen, the original uploaded file is indicated. Drag and drop or pick the new file to be uploaded:

| Edit Document Details                |                                      |
|--------------------------------------|--------------------------------------|
|                                      | Edit Document Details                |
| Drag and drop files here or click    |                                      |
|                                      | Drag and drop files here or click    |
|                                      | Journal Entry 052024.V2.xlsx         |
|                                      |                                      |
| OPEN FILE PICKER                     |                                      |
|                                      | OPEN FILE PICKER                     |
| Current File                         |                                      |
| Journal Entry 052024.xisx            |                                      |
|                                      |                                      |
|                                      | Document Type                        |
| Document Type                        | Financial 👻                          |
| Financial                            | Bank — Membership —                  |
| Bank — Membership                    | B08082 TX A&M AGRILIFE EXTENSIC      |
| B08082 TX A&M AGRILIFE EXTENSIC      |                                      |
|                                      |                                      |
|                                      |                                      |
|                                      | Batch Reference Batch Date           |
| Batch Reference Batch Date           | 3EN001 0/10/2024                     |
| JEN001 6/10/2024                     | Batch Reference must be 6 characters |
| Batch Reference must be 6 characters | test iournal entries                 |
| Batch Description                    |                                      |
| test journal entries                 |                                      |
|                                      |                                      |
|                                      | Transaction Count — Total Amount —   |
| Transaction Count Total Amount       | 0 0.00                               |
| 0 0.00                               |                                      |
|                                      |                                      |
| U Override Budget?                   |                                      |
|                                      | CANCEL AVE                           |
| CANCEL 🕞 SAVE                        |                                      |
|                                      |                                      |

Clicking 'Save' will bring up a message: "This will replace all transactions in this document, are you sure you want to continue". Click 'OK' to continue.

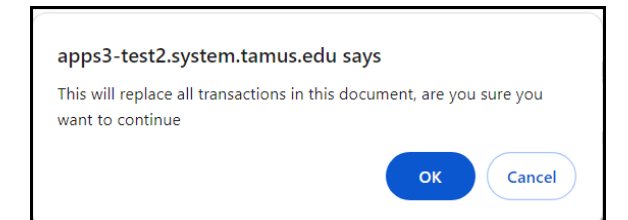

The transactions have now been replaced with the those on the new file and the validation errors are no longer shown, and the document can now be submitted to FAMIS for processing.

| ъ Т           | ransacti         | on Porta    | al              |              |                          |                    |               | NS 🔄 07 - T        | X A&M AGRILIF | FE EXTENSION SRVC | ~ <b>[</b>   | USER, B | ETTER ~     |
|---------------|------------------|-------------|-----------------|--------------|--------------------------|--------------------|---------------|--------------------|---------------|-------------------|--------------|---------|-------------|
| Doci          | uments >         | 07 - JEN    | 001             |              |                          |                    |               |                    |               |                   |              |         | SUBMIT      |
| Peno<br>Bank: | ling<br>B08082 E | Batch Date: | 06/10/2024 De   | scriptio     | n: <b>test journal</b> e | entries            |               |                    |               | Ō                 | CANCEL       | 🖍 EDIT  | CLONE       |
| TRANS         | ACTIONS (2)      | CHANGE LOG  | ACTUALS SUMMARY | ENCUM        | MBRANCE SUMMARY          | BUDGET             | SUMMARY BAI   | NK TRANSFER SUM    | MARY SU       | BCODE SUMMARY     |              |         |             |
|               |                  |             |                 |              |                          |                    |               |                    |               | + ADD TRAM        | ISACTION     | SPLIT   | REMOVE      |
|               | ID               | Status      | Туре            | Tran<br>Code | Date                     | Primary<br>Account | Primary<br>SA | Primary<br>SubCode | Bank          | Offset<br>Account | Offset<br>SA | 0<br>S  | iffs<br>ubr |
|               | 1                | Unsubmitte  | d journalentry  | 060          | 06/10/2024               | 470131             | 00000         | 6440               |               | 470131            | 00001        | 6       | 44( ≡       |
|               | 2                | Unsubmitte  | d journalentry  | 060          | 06/10/2024               | 470451             | 00001         | 6440               |               | 470451            | 00000        | 6       | 400 =       |
|               |                  |             |                 |              |                          |                    |               | Rows p             | er page: 10   | 0 🔻 1-2 of 2      | <            | < >     | >1          |

2. Edit these transaction online in the Portal before submitting to FAMIS for processing.

| <b>%</b> Т                                                          | ransad                  | ction       | Portal            |                     |                |               |                    |               | is 🔷 07 - TX .     | A&M AGRILIFE | EXTENSION SRVC    | ~ <b>_</b>   | USER, BE | TTER ~       |
|---------------------------------------------------------------------|-------------------------|-------------|-------------------|---------------------|----------------|---------------|--------------------|---------------|--------------------|--------------|-------------------|--------------|----------|--------------|
| Doc                                                                 | Documents - 07 - Test01 |             |                   |                     |                |               |                    |               |                    |              |                   |              |          |              |
| Pending<br>Bank: B08082 Batch Date: 05/28/2024 Description: Testing |                         |             |                   |                     |                |               |                    |               |                    |              |                   | CLONE        |          |              |
|                                                                     | Some transacti          | on items ar | e invalid and mus | t be fixed before d | ocument can be | posted.       |                    | ~             |                    |              |                   |              |          |              |
| TRANS                                                               | SACTIONS (4)            | CHAN        | GE LOG AC         | TUALS SUMMARY       | ENCUMB         | RANCE SUMMARY | BUDGET SUM         | MMARY BANK    | TRANSFER SUMM      | ARY SUBC     | ODE SUMMARY       |              |          |              |
|                                                                     |                         |             |                   |                     |                |               |                    |               |                    |              | + ADD TRAM        | NSACTION     | SPLIT    | REMOVE       |
|                                                                     |                         | ID Sta      | tus               | Туре                | Tran<br>Code   | Date          | Primary<br>Account | Primary<br>SA | Primary<br>SubCode | Bank         | Offset<br>Account | Offset<br>SA | Of<br>Su | fs<br>Ibc    |
|                                                                     |                         | 1 U         | Insubmitted       | journalentry        | 062            | 05/28/2024    | 214100             | 60325         | 5232               | B08082       | 210411            | 62000        | 52       | 32 ≡         |
|                                                                     | <b>A</b>                | 2 U         | Insubmitted       | journalentry        | 060            | 05/28/2024    | 000101             | 00000         | 1600               | B08082       | 210411            | 62000        | 52       | 32 ≡         |
|                                                                     |                         | 3 U         | Insubmitted       | journalentry        | 060            | 05/28/2024    | 029700             |               | 2500               | B08082       | 233100            | 60117        | 02       | 191 <b>=</b> |
|                                                                     | <b>A</b> <sup>*</sup>   | 4 U         | Insubmitted       | journalentry        | 060            | 05/28/2024    | 029800             | 00000         | 1610               | B08082       | 233100            | 60151        | 56       | 50 ≡         |
|                                                                     |                         |             |                   |                     |                |               |                    |               | Rows per           | page: 10     | ▼ 1-4 of 4        | <            | < >      | ×I           |

# Hovering over the red warning will display the error message:

|                                            | 1                                | Unsubmitted                                                                          | journalentry                             | 062                                    |
|--------------------------------------------|----------------------------------|--------------------------------------------------------------------------------------|------------------------------------------|----------------------------------------|
| A                                          | TranCode<br>DR/CR/PF<br>Encumbra | must be one of 062, 063, 0<br>N must be one of F, P, N an<br>nce Subcode is required | 064, 065, 066, 067, 068<br>d is required | 8, 06A, 06C                            |
| <br>~~~~~~~~~~~~~~~~~~~~~~~~~~~~~~~~~~~~~~ |                                  |                                                                                      |                                          | ~~~~~~~~~~~~~~~~~~~~~~~~~~~~~~~~~~~~~~ |

Selecting one of the lines will display the transaction along with the warnings. The entry may be edited and then saved to resolve the errors.

| Transaction                                            |                                                                  |                         | Transaction                                               |                                                       |                            |
|--------------------------------------------------------|------------------------------------------------------------------|-------------------------|-----------------------------------------------------------|-------------------------------------------------------|----------------------------|
| A Encumbrance S                                        | ubcode is required;                                              |                         | Encumbrance Sub-                                          | code is required;                                     |                            |
| Tran. Code<br>060                                      | <b></b>                                                          | type<br>cournalentry    | Tran Code<br>062                                          |                                                       | journalentry               |
| TranCode must be one o<br>06A, 06C                     | f 062, 063, 064, 065, 066, 067, 068,                             |                         | TranCode must be one of 0<br>06A, 06C                     | 62, 063, 064, 065, 066, 067,                          | , 068,                     |
| Batch Date<br>5/28/2024                                | Bank<br>B08082                                                   | Amount<br>15.00         | Batch Date5/28/2024                                       | Bank<br>B08082                                        | 15.00                      |
| Primary Account<br>000101                              | Primary SA<br>00000                                              | Primary Subcode<br>1600 | Primary Account                                           | Primary SA<br>00000                                   | Primary Subcode            |
| Offset only used for Budge<br>Offset Account<br>210411 | ts. Journal Entries and Bank Transfers<br>Offset SA<br>62000     | Offset Subcode<br>5232  | Offset only used for Budgets,<br>Offset Account<br>210411 | Journal Entries and Bank Tra<br>Offset SA<br>62000    | Offset Subcode<br>5232     |
| Enc. Subcode                                           | DR/CR/PFN<br>DR/CR/PFN must be one of F, P, N<br>and is required | Reverse?                | Enc. Subcode                                              | DR/CR/PFN<br>DR/CR/PFN must be one<br>and is required | Reverse?                   |
| Card/Vendor                                            | and is required<br>Cash Transfer Flag                            | Override Budget Flag    | Card/Vendor                                               | and is required                                       | Flag Override Budget Flag  |
| Ref 1<br>Ref 3                                         | Ref 2<br>EVT4005<br>Ref 4<br>FY23DEC                             |                         | Ref 1<br>Ref 3                                            | Ref<br>EV<br>Ref<br>FY2                               | 12<br>T4005<br>14<br>23DEC |
| Cost Ref 1                                             | Cost Ref 2                                                       | Cost Ref 3              | Cost Ref 1                                                | Cost Ref 2                                            | Cost Ref 3                 |
| Cr Cost Ref 1                                          | Cr Cost Ref 2                                                    | Cr Cost Ref 3           | Cr Cost Ref 1                                             | Cr Cost Ref 2                                         | Cr Cost Ref 3              |
|                                                        |                                                                  | CANCEL SAVE             |                                                           |                                                       | CANCEL SAVE                |

Clicking 'Save' will save the changes to the transactions.

If there are no errors or the error have been corrected, no warning triangle(s) will be displayed.

| 🇞 Tr   | ansacti     | on Porta      |              |              |                   |                    |               | IONS             | 07 - TX A&M AGRI | LIFE EXTENSION SRVC | ~ ] <b>.</b> | USER, BETT    | ier v    |
|--------|-------------|---------------|--------------|--------------|-------------------|--------------------|---------------|------------------|------------------|---------------------|--------------|---------------|----------|
| Docu   | ments -     | 07 - BUDO     | 01           |              |                   |                    |               |                  |                  |                     |              | → <b>D</b>    | SUBMIT . |
| Pend   | ing         |               |              |              |                   |                    |               |                  |                  | R                   | CANCEL       | FEDIT C       | CLONE    |
| Bank:  | B08082 E    | Batch Date: 0 | 5/30/2024    | Descript     | ion: Budgets 05   | /30                |               |                  |                  |                     |              |               |          |
| TRANSA | CTIONS (11) | CHANGE LOG    | ACTUALS SUMN | IARY EN      | NCUMBRANCE SUMMAR | Y BUDG             | ET SUMMARY    | BANK TRAN        | SFER SUMMARY     | SUBCODE SUMMARY     |              |               |          |
|        |             |               |              |              |                   |                    |               |                  |                  | + ADD TRA           | NSACTION     | SPLIT RE      | EMOVE    |
|        | ID          | Status        | Туре         | Tran<br>Code | Date              | Primary<br>Account | Primary<br>SA | Primar<br>SubCod | y Bank<br>de     | Offset<br>Account   | Offset<br>SA | Offse<br>Subc |          |
|        | 1           | Unsubmitted   | budget       | 022          | 05/28/2024        | 255355             | 00000         | 1000             | B08082           | 2 210410            | 00000        | 1000          | =        |
|        | 2           | Unsubmitted   | budget       | 021          | 05/28/2024        | 198137             | 49990         | 1000             | B08082           | 2                   |              |               | =        |
|        | 3           | Unsubmitted   | budget       | 021          | 05/28/2024        | 198137             | 49990         | 0001             | B08082           | 2                   |              |               | =        |
|        | 4           | Unsubmitted   | budget       | 021          | 05/28/2024        | 198155             | 49999         | 1000             | B08082           | 2                   |              |               | ≡        |
|        | 5           | Unsubmitted   | budget       | 021          | 05/28/2024        | 198155             | 49999         | 0001             | B08082           | 2                   |              |               | ≡        |
|        | б           | Unsubmitted   | budget       | 021          | 05/28/2024        | 198255             | 49999         | 1000             | B08082           | 2                   |              |               | ≡        |
|        | 7           | Unsubmitted   | budget       | 021          | 05/28/2024        | 198255             | 49999         | 0001             | B08082           | 2                   |              |               | =        |
|        | 8           | Unsubmitted   | budget       | 021          | 05/28/2024        | 198256             | 49999         | 1000             | B08082           | 2                   |              |               | =        |
|        | 9           | Unsubmitted   | budget       | 021          | 05/28/2024        | 198256             | 49999         | 0001             | B08082           | 2                   |              |               | ≡        |
|        | 10          | Unsubmitted   | budget       | 021          | 05/28/2024        | 198145             | 49999         | 1000             | B08082           | 2                   |              |               | =        |
| C      |             |               |              |              |                   |                    |               | Ro               | ows per page: 1  | 0 ▼ 1-10 of 11      | K            | < >           | ×        |

At this point, the Document status is 'Pending' and the status for the transactions is 'Unsubmitted'.

Also note that the default page setting is 10 rows; since this document has 11 transactions, there are multiple pages. The page setting may be changed to 25, 50 or 100 by clicking the arrow and selecting from the dropdown list.

By clicking the 'Submit' button, the document will be submitted to FAMIS for processing. Once FAMIS completes processing, clicking on the Notifications button will show the notifications from the processing

| Batch BUD001: Batch Processed with 11 transactions, 9 post<br>amount - PostedIncomplete (5/30/2024 10:38:15 AM -05:00) | ed and 10428.00  |
|----------------------------------------------------------------------------------------------------|------------------|
| Batch SGBT01: Batch Processed with 11 transactions, 9 post<br>amount - PostedIncomplete (5/29/2024 5:37:44 PM -05:00)  | ed and 10428.00  |
| Batch BTR001: Batch Processed with 2 transactions, 0 poster<br>PostedIncomplete (5/29/2024 5:06:30 PM -05:00)          | d and 0 amount - |
| Batch BUD001: Batch Processed with 11 transactions, 0 post<br>- PostedIncomplete (5/29/2024 4:45:16 PM -05:00)         | ed and 0 amount  |
| Batch Test01: Batch Processed with 4 transactions, 0 posted<br>PostedIncomplete (5/29/2024 3:29:06 PM -05:00)          | and 0 amount -   |

The Document status is now 'Posted Incomplete' and the status for the transactions is 'Posted ' for 9 transactions and 'Rejected' for 2 transactions. Clicking twice on the status column will sort the Colum to bring the rejected transaction to the top.

| s T   | rans                    | acti      | on Porta             | ıl                |              |                     | 🛕 NOTIFICA         | TIONS 📚 0      | 7 - TX A&M AGR     | LIFE EXTENSION | SRVC ~            | USER, BET     | TER Y             |        |
|-------|-------------------------|-----------|----------------------|-------------------|--------------|---------------------|--------------------|----------------|--------------------|----------------|-------------------|---------------|-------------------|--------|
| Docι  | Documents - 07 - BUD001 |           |                      |                   |              |                     |                    |                |                    |                |                   |               |                   | SUBMIT |
| Post  | ed Inc                  | omple     | ete                  | 05/00/000         |              |                     | 05/00              |                |                    |                |                   |               | FEDIT C           | CLONE  |
| Bank: | BU80                    | action if | tems are invalid and | d must be fixed I | 4 Desc       | ment can be posted. | \$ 05/30           | •              |                    |                |                   |               |                   |        |
| TRANS | ACTIONS                 | (11)      | CHANGE LOG           | ACTUALS S         | UMMARY       | ENCUMBRANCE SUM     |                    | BUDGET SUMMARY | BANK TRANSF        | ER SUMMARY     | SUBCODE SUM       | MARY          |                   |        |
|       |                         |           |                      |                   |              |                     |                    |                |                    |                | + AD              | D TRANSACTION | I SPLIT R         | EMOVE  |
|       |                         | ID        | Status ↓             | Туре              | Tran<br>Code | Date                | Primary<br>Account | Primary<br>SA  | Primary<br>SubCode | Bank           | Offset<br>Account | Offset<br>SA  | Offset<br>Subcode |        |
|       | ▲                       | 2         | Rejected             | budget            | 021          | 05/28/2024          | 198137             | 49990          | 1000               | B08082         |                   |               |                   | =      |
|       | ▲                       | 3         | Rejected             | budget            | 021          | 05/28/2024          | 198137             | 49990          | 0001               | B08082         |                   |               |                   | ≡      |
|       |                         | 1         | Posted               | budget            | 022          | 05/28/2024          | 255355             | 00000          | 1000               | B08082         | 210410            | 00000         | 1000              | =      |
|       |                         | 4         | Posted               | budget            | 021          | 05/28/2024          | 198155             | 49999          | 1000               | B08082         |                   |               |                   | ≡      |
|       |                         | 5         | Posted               | budget            | 021          | 05/28/2024          | 198155             | 49999          | 0001               | B08082         |                   |               |                   | =      |
|       |                         | 6         | Posted               | budget            | 021          | 05/28/2024          | 198255             | 49999          | 1000               | B08082         |                   |               |                   | ≡      |

The user can now look at the batch in FAMIS/Canopy to see the transactions that successfully posted:

| Canopy<br>The Texas A8<br>Payroll FF                                                         | ,<br>M University<br>TX FRS | System AB  | X Test2 Version |                                   | Campus: 07 (Tx A&M Agrilit | fe Extension Srvc) | ✓ Fiscal Year: 2024 ▼ | Set CC/FY |        | SSO Me      | NU SSO Logoff |
|----------------------------------------------------------------------------------------------|-----------------------------|------------|-----------------|-----------------------------------|----------------------------|--------------------|-----------------------|-----------|--------|-------------|---------------|
| Main Menu © FRS © Batch © Batch Transactions  send Feedb    Batch Search  Batch Transactions |                             |            |                 |                                   |                            |                    |                       |           |        |             |               |
| Batch Type:                                                                                  | FA - Financial              | Accounting | Ref: BUD00      | 1 Date: 05/30/2024                | Batch Transactions (       | (TOTAL ITEMS: 12)  |                       |           |        |             |               |
| Subcode                                                                                      | тс                          | Ref2       | Ref4            | Description                       | Encumbrance                | Amount             | Batch Date            | Batch Ref | D Or C | Offset      |               |
| 0001                                                                                         | 021                         | F470540    | F470539         | RIFLE                             | \$0.00                     | (\$28.00)          | 05/30/2024            | BUD001    | С      |             | Details       |
| 0001                                                                                         | 021                         | F470540    | F470539         | 4-H                               | \$0.00                     | (\$26.00)          | 05/30/2024            | BUD001    | C      |             | Details       |
| 1000                                                                                         | 022                         | F470563    |                 | 4-H ROUNDUP 2024 ALLOCATION       | \$0.00                     | (\$10,000.00)      | 05/30/2024            | BUD001    | С      | 255355-1000 | Details       |
| 1000                                                                                         | 022                         | F470563    |                 | 4-H ROUNDUP 2024 ALLOCATION       | \$0.00                     | \$10,000.00        | 05/30/2024            | BUD001    | D      | 210410-1000 | Details       |
| 5920                                                                                         | 060                         | F470563    |                 | 4-H ROUNDUP 2024 ALLOCATION       | \$0.00                     | \$10,000.00        | 05/30/2024            | BUD001    |        | 025500-4920 | Details       |
| 4920                                                                                         | 060                         | F470563    |                 | 4-H ROUNDUP 2024 ALLOCATION       | \$0.00                     | (\$10,000.00)      | 05/30/2024            | BUD001    |        | 021000-5920 | Details       |
| 1000                                                                                         | 021                         | F470540    | F470539         | MASTER NATURALIST                 | \$0.00                     | \$132.00           | 05/30/2024            | BUD001    | D      |             | Details       |
| 1000                                                                                         | 021                         | F470540    | F470539         | 4-H                               | \$0.00                     | \$26.00            | 05/30/2024            | BUD001    | D      |             | Details       |
| 0001                                                                                         | 021                         | F470540    | F470539         | MASTER NATURALIST                 | \$0.00                     | (\$132.00)         | 05/30/2024            | BUD001    | С      |             | Details       |
| 1000                                                                                         | 021                         | F470540    | F470539         | RIFLE SCHOLARSHIP                 | \$0.00                     | \$28.00            | 05/30/2024            | BUD001    | D      |             | Details       |
| 0001                                                                                         | 021                         | F470540    | F470539         | RIFLE SCHOLARSHIP                 | \$0.00                     | (\$28.00)          | 05/30/2024            | BUD001    | C      |             | Details       |
| 1000                                                                                         | 021                         | F470540    | F470539         | RIFLE                             | \$0.00                     | \$28.00            | 05/30/2024            | BUD001    | D      |             | Details       |
| prev 1 next                                                                                  | Page: 1                     | of 1 Go    | Page size: 12   | Change (Showing page 1 of 1, iter | ms 1-12) Total items: 12   |                    |                       |           |        |             |               |

Although there were 9 transactions show as posted in the Portal, in FAMIS, there are 12 transactions that actually posted, the 3 additional transactions are due to:

- 1. The budget transfer (TC 022) impacted two accounts, so each account is listed as a transaction.
- 2. Since the 'Cash Transfer Flag' was set to 'Y' on the budget transfer (TC 022), and the two SL's map to different GL accounts, a journal entry is automatically generated by FAMIS to post the move between the GL's. If the mapped GL's had been the same, no journal entry would have been created.

For each of the transactions in 'Rejected' status, there are two ways to see the errors:

1. Hover over the warning triangle:

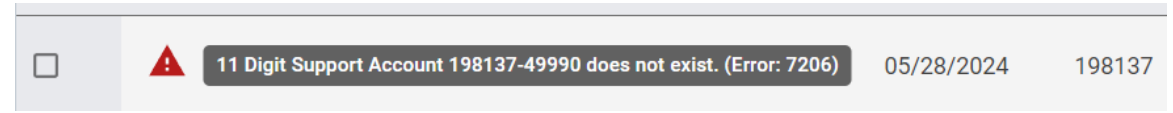

2. Clicking on the 'Hamburger' under options, and then electing the Error Details

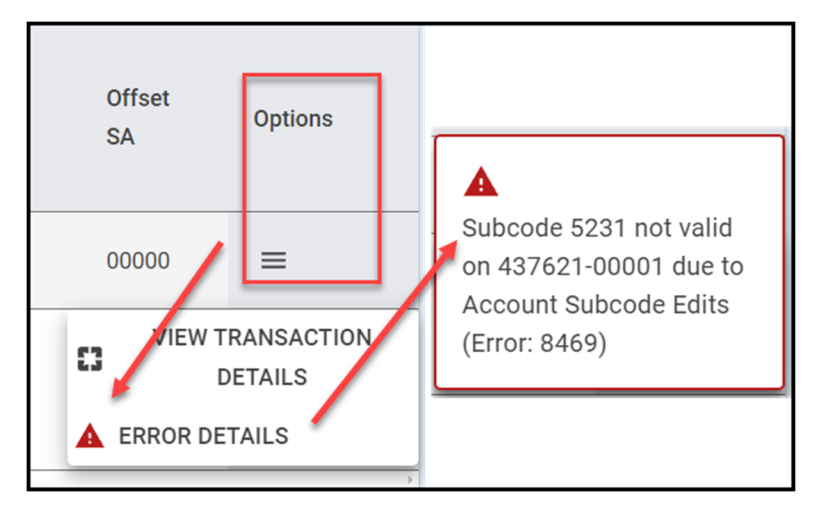

As long as it is the same calendar day, the current document is still available for posting into FAMIS, selecting each transaction will allow it to be edited:

| Transaction                             |                       |                  |                 | Transaction                     |                                     |                  |                 |  |  |  |
|-----------------------------------------|-----------------------|------------------|-----------------|---------------------------------|-------------------------------------|------------------|-----------------|--|--|--|
| Tran. Code<br>021                       |                       | budget           |                 | Tran. Code  Type    021  budget |                                     |                  |                 |  |  |  |
| - Batch Date - Bank<br>5/28/2024 B08082 |                       |                  | Amount 70.00 \$ | Batch Date<br>5/28/2024         | Batch Date Bank<br>5/28/2024 B08082 |                  | Amount<br>70.00 |  |  |  |
| Primary Account<br>198137               | Primary SA –<br>49990 | <b>~</b>         | Primary Subcode | Primary Account                 | Primary SA =                        |                  | Primary Subcode |  |  |  |
| Offset only used for Budgets,           | Journal Entries and B | ank Transfers    |                 | Offset only used for Budgets, J | Journal Entries and E               | Bank Transfers   |                 |  |  |  |
| Offset Account                          | Offset SA             |                  | Offset Subcode  | Offset Account                  | Offset SA                           |                  | Offset Subcode  |  |  |  |
| Enc. Subcode                            | D                     |                  | Reverse?        | Enc. Subcode                    |                                     |                  | Reverse?        |  |  |  |
| Enc. Subcode                            | D                     |                  | Reverse?        | Enc. Subcode                    |                                     |                  | Reverse?        |  |  |  |
|                                         |                       |                  |                 |                                 |                                     | 5                |                 |  |  |  |
| Ref 1                                   |                       | Ref 2<br>F470540 |                 | Ref 1                           |                                     | Ref 2<br>F470540 |                 |  |  |  |
| Ref 3                                   |                       | F470539          |                 | Ref 3                           |                                     | F470539          |                 |  |  |  |
| Cost Ref 1                              | Cost Ref 2            | 2                | Cost Ref 3      | Cost Ref 1                      | Cost Ref 2                          | 2                | Cost Ref 3      |  |  |  |
| Cr Cost Ref 1 Cr Cost Ref 2             |                       |                  | Cr Cost Ref 3   | Cr Cost Ref 1 Cr Cost Re        |                                     | ef 2             | Cr Cost Ref 3   |  |  |  |
|                                         |                       |                  | CANCEL SAVE     |                                 |                                     |                  | CANCEL 💽 SAV    |  |  |  |

Once the edits have been entered, clicking the 'Save' button will save the transaction Clicking the 'Submit' button on more time will send the corrected transactions to FAMIS again. . Once FAMIS completes processing, clicking on the Notifications button will show the notifications from the processing

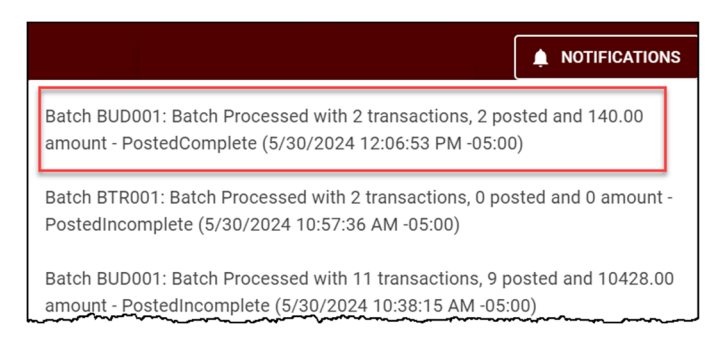

The Document status is now 'Posted Complete' and the status for the transactions is 'Posted ' for all 11 transactions

| s T   | ransactio               | on Porta   | al        |              |                |                    |                | TIONS              | 🗢 07 - TX A&M AGR | ILIFE EXTENSIO    | N SRVC V       | USER, BET         | TER ~ |
|-------|-------------------------|------------|-----------|--------------|----------------|--------------------|----------------|--------------------|-------------------|-------------------|----------------|-------------------|-------|
| Doci  | Documents - 07 - BUD001 |            |           |              |                |                    |                |                    |                   |                   |                |                   |       |
| Post  | Posted Complete         |            |           |              |                |                    |                |                    |                   |                   |                |                   | CLONE |
| Bank: | B08082 Ba               | atch Date: | 05/30/202 | 4 Desc       | ription: Budge | ts 05/30           |                |                    |                   |                   |                |                   |       |
| TRANS | ACTIONS (11)            | CHANGE LOG | ACTUALS S | UMMARY       | ENCUMBRANCE SU | JMMARY             | BUDGET SUMMARY | BANK TR            | ANSFER SUMMARY    | SUBCODE SU        | MMARY          |                   |       |
|       |                         |            |           |              |                |                    |                |                    |                   | + A               | DD TRANSACTION | I SPLIT R         | EMOVE |
|       | ID                      | Status     | Туре      | Tran<br>Code | Date           | Primary<br>Account | Primary<br>SA  | Primary<br>SubCode | Bank              | Offset<br>Account | Offset<br>SA   | Offset<br>Subcode |       |
|       | 1                       | Posted     | budget    | 022          | 05/28/2024     | 255355             | 00000          | 1000               | B08082            | 210410            | 00000          | 1000              | ≡     |
|       | 2                       | Posted     | budget    | 021          | 05/28/2024     | 198137             | 49999          | 1000               | B08082            |                   |                |                   | ≡     |
|       | 3                       | Posted     | budget    | 021          | 05/28/2024     | 198137             | 49999          | 0001               | B08082            |                   |                |                   | ≡     |
|       | 4                       | Posted     | budget    | 021          | 05/28/2024     | 198155             | 49999          | 1000               | B08082            |                   |                |                   | =     |
|       | 5                       | Posted     | budget    | 021          | 05/28/2024     | 198155             | 49999          | 0001               | B08082            |                   |                |                   | =     |
|       | б                       | Posted     | budget    | 021          | 05/28/2024     | 198255             | 49999          | 1000               | B08082            |                   |                |                   | ≡     |
|       | 7                       | Posted     | budget    | 021          | 05/28/2024     | 198255             | 49999          | 0001               | B08082            |                   |                |                   | ≡     |
|       | 8                       | Posted     | budget    | 021          | 05/28/2024     | 198256             | 49999          | 1000               | B08082            |                   |                |                   | ≡     |
|       | 9                       | Posted     | budget    | 021          | 05/28/2024     | 198256             | 49999          | 0001               | B08082            |                   |                |                   | ≡     |
|       | 10                      | Posted     | budget    | 021          | 05/28/2024     | 198145             | 49999          | 1000               | B08082            |                   |                |                   | =     |
| 4     |                         |            |           |              |                |                    |                |                    | Rows per page: 1  | 0 🔻 1-10          | of 11  <       | < >               | >     |

Going back into FAMIS/Canopy, and looking at the batch again, the user can see these additional transactions posted in FAMIS:

| Canopy<br>The Texas A&A | 4 University Sys                                           | tem ABX Test  | 2 Version     |                                  | Campus: 07 (Tx A&M Agrilife | Extension Srvc) V | Fiscal Year: 2024 🗸 | Set CC/FY |        | SSD Mer     | iu SSO Logoff |  |
|-------------------------|------------------------------------------------------------|---------------|---------------|----------------------------------|-----------------------------|-------------------|---------------------|-----------|--------|-------------|---------------|--|
| Payroll FF:             | K FRS R                                                    | outing System | m             |                                  |                             |                   |                     |           |        |             |               |  |
| Main Menu 🕫             | Main Menu © FRS © Batch © Batch Transactions Send Feedback |               |               |                                  |                             |                   |                     |           |        |             |               |  |
| Batch Search            | Batch Search Batch Transactions                            |               |               |                                  |                             |                   |                     |           |        |             |               |  |
| Batch Type: F           | Batch Type: FA-Financial Accounting V<br>Submit            |               |               |                                  |                             |                   |                     |           |        |             |               |  |
|                         | BATCH TRANSACTIONS (TOTAL ITENS: 14)                       |               |               |                                  |                             |                   |                     |           |        |             |               |  |
| Subcode                 |                                                            | Ref2          | Ref4          | Description                      | Encumbrance                 | Amount            | Batch Date          | Batch Ref | D Or C | Offset      |               |  |
| 5920                    | 060                                                        | F470563       |               | 4-H ROUNDUP 2024 ALLOCATION      | \$0.00                      | \$10,000.00       | 05/30/2024          | BUD001    |        | 025500-4920 | Details       |  |
| 4920                    | 060                                                        | F470563       |               | 4-H ROUNDUP 2024 ALLOCATION      | \$0.00                      | (\$10,000.00)     | 05/30/2024          | BUD001    |        | 021000-5920 | Details       |  |
| 1000                    | 022                                                        | F470563       |               | 4-H ROUNDUP 2024 ALLOCATION      | \$0.00                      | (\$10,000.00)     | 05/30/2024          | BUD001    | С      | 255355-1000 | Details       |  |
| 1000                    | 022                                                        | F470563       |               | 4-H ROUNDUP 2024 ALLOCATION      | \$0.00                      | \$10,000.00       | 05/30/2024          | BUD001    | D      | 210410-1000 | Details       |  |
| 0001                    | 021                                                        | F470540       | F470539       | RIFLE                            | \$0.00                      | (\$28.00)         | 05/30/2024          | BUD001    | С      |             | Details       |  |
| 0001                    | 021                                                        | F470540       | F470539       | 4-H                              | \$0.00                      | (\$26.00)         | 05/30/2024          | BUD001    | С      |             | Details       |  |
| 1000                    | 021                                                        | F470540       | F470539       | MASTER NATURALIST                | \$0.00                      | \$132.00          | 05/30/2024          | BUD001    | D      |             | Details       |  |
| 1000                    | 021                                                        | F470540       | F470539       | 4-H                              | \$0.00                      | \$26.00           | 05/30/2024          | BUD001    | D      |             | Details       |  |
| 0001                    | 021                                                        | F470540       | F470539       | MASTER NATURALIST                | \$0.00                      | (\$132.00)        | 05/30/2024          | BUD001    | C      |             | Details       |  |
| 1000                    | 021                                                        | F470540       | F470539       | RIFLE SCHOLARSHIP                | \$0.00                      | \$28.00           | 05/30/2024          | BUD001    | D      |             | Details       |  |
| 0001                    | 021                                                        | F470540       | F470539       | RIFLE SCHOLARSHIP                | \$0.00                      | (\$28.00)         | 05/30/2024          | BUD001    | C      |             | Details       |  |
| 1000                    | 021                                                        | F470540       | F470539       | RIFLE                            | \$0.00                      | \$28.00           | 05/30/2024          | BUD001    | D      |             | Details       |  |
| 0001                    | 021                                                        | F470540       | F470539       | MASTER GARDENER                  | \$0.00                      | (\$70.00)         | 05/30/2024          | BUD001    | C      |             | Details       |  |
| 1000                    | 021                                                        | F470540       | F470539       | MASTER GARDNER                   | \$0.00                      | \$70.00           | 05/30/2024          | BUD001    | D      |             | Details       |  |
| prev 1 next             | Page: 1 of :                                               | 1 Go Page :   | size: 14 Char | ge (Showing page 1 of 1, items 1 | -14) Total items: 14        |                   |                     |           |        |             |               |  |

With the two additional transactions, there are now 14 total displaying in Canopy for this batch.

# **Entering a transaction directly into the FAMIS Transaction Portal**

Users also have the option of entering a transaction directly into a document on the app without creating an Excel file

| rag and drop files here or cl                                                   | ick                |
|---------------------------------------------------------------------------------|--------------------|
|                                                                                 | • OPEN FILE PICKER |
| Document Type                                                                   |                    |
| Bank<br>B08082                                                                  | Membership         |
| Batch Reference                                                                 | Batch Date         |
| atch Reference must be 6 characters<br>Batch Description<br>Bank Transfers 0524 |                    |
| - Transaction Count                                                             | Total Amount       |

Selecting the '+New Document button will bring up the New Document Upload (Batch) Entry screen:

- Do not add a file to enter transactions directly
- Enter valid Bank Format: B######
- Enter Batch Ref Format: AAA#### or AAAA##
- Date will default to today's date; may be changed to be a different date.

Format: mm/dd/yyyy

- Enter a Batch description 35 character max
- Enter transaction count and total *Optional, but can help validate entries in FAMIS*

When all fields have been filled in, select the 'Create' button. A document with no transactions is now displayed.

| 🇞 Transac               | tion Port   | al           | \$           | DOCUMENTS       | REPOR              |                |                    | 🕏 07 - TX A&M AG | GRILIFE EXTENS    | ION SRVC ~     | LUSER, BETTER V          |
|-------------------------|-------------|--------------|--------------|-----------------|--------------------|----------------|--------------------|------------------|-------------------|----------------|--------------------------|
| Documents > 07 - BTR001 |             |              |              |                 |                    |                |                    |                  |                   |                |                          |
| Pending<br>Bank: B08082 | Batch Date: | 05/28/2024   | Desc         | ription: Bank T | ransfer            | 's 0524        |                    |                  |                   | R CANCEL       | PEDIT CLONE              |
| TRANSACTIONS (0)        | CHANGE LOG  | ACTUALS SUMM | IARY         | ENCUMBRANCE SUM | MMARY              | BUDGET SUMMARY | BANK TRANS         | SFER SUMMARY     | SUBCODE SUI       | MMARY          |                          |
|                         |             |              |              |                 |                    |                |                    |                  | +                 | ADD TRANSACTIO | N SPLIT REMOVE           |
| Errors                  | ID Status   | Туре         | Tran<br>Code | Date            | Primary<br>Account | Primary<br>SA  | Primary<br>SubCode | Bank             | Offset<br>Account | Offset<br>SA   | Offsi<br>Options<br>Subc |
|                         |             |              |              |                 |                    |                |                    | Rows per page:   | 10 🔻              | 1-0 of 0 I <   | < > >I                   |

The user can now click the 'Add Transaction' button to bring up the transaction window and begin entering transactions.

| Transaction Portal                                                 |                                                                                         |              | 🜲 NOT                | IFICATIONS 🔷 07 - T  | TX A&M AGRILIFE EXTENSION SRVC V      |
|--------------------------------------------------------------------|-----------------------------------------------------------------------------------------|--------------|----------------------|----------------------|---------------------------------------|
| Documents > 07 - BTR001                                            | Transaction                                                                             |              |                      |                      | SUBMIT                                |
| Pending<br>Bank: B08082 Batch Date: 05/28/2024 D                   | Tran. Code<br>090                                                                       | Pank         | Type<br>banktransfer |                      | CANCEL /EDIT CCIONE                   |
| TRANSACTIONS (0) CHANGE LOG ACTUALS SUMMARY                        | 05/28/2024                                                                              | B08082       |                      | 1381376.11           | RY SUBCODE SUMMARY                    |
|                                                                    | Primary Account<br>B08082                                                               | Primary S    | A                    | Primary Subcode      | + ADD TRANSACTION SPLIT REMOVE        |
| Errors ID Status Type Co                                           | Offset Account<br>Offset Account<br>offset Account must be in formation of the sequired | off<br>at A6 | fset SA              | Offset Subcode       | Offset Offset Offs<br>Account SA Subc |
|                                                                    | Description<br>Bank Transfers 5/20-5/2                                                  | 4            |                      |                      | age: 10 ▼ 1-0 of 0 I< < >>I           |
|                                                                    | Enc. Subcode                                                                            | DR/CR/PF     | N                    | Reverse?             |                                       |
|                                                                    | Card/Vendor                                                                             | Cash Tran    | nsfer Flag           | Override Budget Flag | 9                                     |
|                                                                    |                                                                                         |              | Ref 2                |                      |                                       |
|                                                                    | Ref 3                                                                                   |              | Ref 4                |                      |                                       |
|                                                                    | Cost Ref 1                                                                              | Cost Ref 2   | 2                    | Cost Ref 3           |                                       |
|                                                                    | Cr Cost Ref 1                                                                           | Cr Cost R    | ef 2                 | Cr Cost Ref 3        |                                       |
| Copyright © 2024 Texas A&M University System. All rights reserved. |                                                                                         |              |                      | CANCEL 💽 SAVE        | THE                                   |

Clicking 'Save will allow the same pre-validations to be applied when transactions are entered directly into the portal as when transactions are uploaded through an Excel spreadsheet. Users can make corrections online and then click the 'Save' button to add the transaction to the document.

There is now one transaction for this document:

| Contransaction Portal |                |       |                 |              |              |            | A NOT              | IFICATIONS    | 🗢 07 - TX A&M A    | GRILIFE EXTE | NSION SRVC 🗸      | L USE        | R, BETTER V |
|-----------------------|----------------|-------|-----------------|--------------|--------------|------------|--------------------|---------------|--------------------|--------------|-------------------|--------------|-------------|
| Doci                  | uments         | > 07  | - BTR001        |              |              |            |                    |               |                    |              |                   |              |             |
| Peno<br>Bank:         | ling<br>B08082 | Batch | n Date: 05/28/2 | 2024 Descri  | iption: Ban  | k Transfei | rs 0524            |               |                    |              | R CANC            | EL 🖊 EC      |             |
| TRANS                 | ACTIONS (1)    | CHAN  | IGE LOG ACTUAL  | S SUMMARY    | ENCUMBRANCE  | SUMMARY    | BUDGET SUMMARY     | BANK TRA      | NSFER SUMMARY      | SUBCODE      | SUMMARY           |              |             |
|                       |                |       |                 |              |              |            |                    |               |                    |              | + ADD TRANSACT    | ION SPL      | IT REMOVE   |
|                       | Errors         | ID    | Status          | Туре         | Tran<br>Code | Date       | Primary<br>Account | Primary<br>SA | Primary<br>SubCode | Bank         | Offset<br>Account | Offset<br>SA | Options     |
|                       |                | 1     | Unsubmitted     | banktransfer | 090          | 05/28/2024 | B08082             |               | 5000               | B08082       | B08863            |              | ≡           |
|                       |                |       |                 |              |              |            |                    |               | Rows per page:     | 10 🔻         | 1-1 of 1          | <            | > >         |

Users may also add transactions directly into a document that has transactions that were uploaded with an Excel file by clicking the 'Add Transaction' button to bring up the transaction window and begin entering transactions.

k:\fa\doc\interfac\FAMIS Transaction Portal.docx As of 06/25/2024